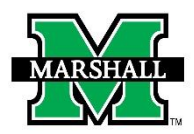

**INSTRUCTIONS FOR SUBMITTING A PAR USING DYNAMIC FORMS** 

This form may be used currently for the following:

## • Student Assistant Hiring PARs

**PLEASE NOTE:** Before you begin processing a Student Hire PAR in Dynamic Forms, you will need to have Banner Finance Access. You can access the form at <a href="https://www.marshall.edu/finance/forms/#ban">https://www.marshall.edu/finance/forms/#ban</a>.

|                                                                                                  |                                                                      |                                                                        |                                                               | * = required                      |
|--------------------------------------------------------------------------------------------------|----------------------------------------------------------------------|------------------------------------------------------------------------|---------------------------------------------------------------|-----------------------------------|
| MARSHALL                                                                                         | PAR:                                                                 | Student Hourly Hire                                                    |                                                               |                                   |
| Thi                                                                                              | s page is to be completed only by the                                | initiator of the PAR. Please clic                                      | ck <b>Next</b> to continue to the next p                      | bage.                             |
| For each                                                                                         | For routing purposes, please se<br>required role, please provide the | elect all roles required to re<br>e MUNet Username of the <sub>l</sub> | view and approve this PAR.<br>person that will participate ir | n that role.                      |
| Please select at least one:<br>If you are authorized to sign a<br>satisfy the signature requiren | as the Supervisor/Manager, Chair, or Pl,<br>nent for your role.      | you can skip selection of your ow                                      | n role. The signature you provide                             | as the initiator of this PAR will |
| Role / Participant                                                                               | MUNet Username                                                       | <u>First Name</u>                                                      | Last Name                                                     | E-Mail Address                    |
| Principal Investigator                                                                           |                                                                      |                                                                        |                                                               |                                   |
| Supervisor / Manager                                                                             |                                                                      |                                                                        |                                                               |                                   |
| Please select optional review                                                                    | wers:                                                                |                                                                        |                                                               |                                   |
| <u>Role / Participant</u>                                                                        | MUNet Username                                                       | First Name                                                             | Last Name                                                     | E-Mail Address                    |
| Business Mgr.                                                                                    |                                                                      |                                                                        |                                                               |                                   |
| 🗌 Dean / Director                                                                                |                                                                      |                                                                        |                                                               |                                   |
| Associate VP                                                                                     |                                                                      |                                                                        |                                                               |                                   |
|                                                                                                  | Select which Vice Pre                                                | esident should review and a                                            | approve this PAR.                                             |                                   |
| Please select one:                                                                               |                                                                      |                                                                        |                                                               |                                   |
| /ice President / Provost                                                                         | * IT VP and proxies                                                  | ~                                                                      |                                                               |                                   |
| Save Progress Next                                                                               |                                                                      |                                                                        |                                                               |                                   |

### ROUTING

In the first section, for routing purposes, please select all roles REQUIRED to review and approve this PAR. For each REQUIRED role, please provide the MUNet Username of the person that will participate in that role. First name, last name and email address will prefill if the correct MUNet Username is entered.

In the second section, please select all optional reviewers and provide the MUNet Username of the person that will participate in that role.

In the third section, choose the appropriate VP to approve.

Click NEXT to move to the next screen. If you need to save your progress, click SAVE PROGRESS. To get back to it, go to MyMU.marshall.edu, click on Dynamic Forms, then go to My Forms > Pending/Draft Forms.

#### **STUDENT INFORMATION**

Enter the Student MUID (number beginning with 90#...) The student's information will prefill with information available in Banner. Please note: the only information you can change in this section is the phone number and address. You will also confirm the address. Making changes to that section will not update in Banner, the student or new employee should follow standard procedure for information changes in Banner.

| 15              | FAR. Slude      |                       |   |
|-----------------|-----------------|-----------------------|---|
|                 | Student I       | nformation            |   |
| Student MUID: * | Date of Birth:  | Last 4 Digits of SSN: |   |
| First Name:     | Middle Initial: | Last Name:            |   |
| Email:          | Phone:          | Mobile:               | 0 |
|                 |                 |                       |   |
| Address 1: *    |                 |                       |   |
| Address 2:      |                 |                       |   |
| City: *         | State           | z * Zip: *            |   |

### **JOB INFORMATION**

Enter start date. By clicking on the date, a calendar will pop up so you can select both your beginning and end dates.

The following fields will prefill: FY, I-9 Status, Hours enrolled, number of weeks and budget information.

Fill in Home Org, Choose the correct MU Fund and MU Org, Hourly Rate, Hours per week, and Supervisor MUID number. Supervisor's name will prefill. If you do not have the correct budget information, please contact the University Budget Office at <u>budget@marshall.edu</u>.

Add any necessary comments or justification.

| Begin Date:      | * | 1             | Find Date: Fiscal Year:                      |
|------------------|---|---------------|----------------------------------------------|
| IQ Status:       |   | J<br>1        | Houre Eprolled:                              |
| lo otatus.       |   |               |                                              |
| Home Org:        | * | ]             | MU Fund: • Choose • • • • • • • • Choose     |
| Position:        |   | 0             | Fund Title: Org Title:                       |
| Position Title:  |   |               | Default Fund: Default Org.:                  |
|                  |   |               | Fund / Org Budget: \$ 0.00                   |
| Hourly Rate:     | * | )             | Hours per week: * Encumbrance:               |
| riouny rate.     |   | J             |                                              |
| Supervisor MUID: | * | ] 🕕           | Supervisor First Name: Supervisor Last Name: |
| Supervisor MUID: | * | )<br>(i.e.: j | Supervisor First Name: Supervisor Last Name: |

# **SIGNATURES & SUBMISSION**

Click to sign the signature line and submit an electronic signature. You may choose to opt out of the electronic signature and print at this point. (You will have the option to view and save/print a PDF version of the form after the electronic signature.)

Once electronically signed, click SUBMIT FORM. Once the PAR form has been completed, the Payroll department will mark it as archived.

|                                    | Dean / Director Section                                                                      |
|------------------------------------|----------------------------------------------------------------------------------------------|
| Select the appropriate VP from     | the drop down list to review and approve this student hire.                                  |
| Comments:                          |                                                                                              |
|                                    | // 0                                                                                         |
|                                    | •                                                                                            |
|                                    |                                                                                              |
|                                    | Signature Date                                                                               |
| After signing, y                   | you MUST scroll to the bottom and click "SUBMIT FORM" to complete your approval of this PAR. |
|                                    |                                                                                              |
|                                    | Vice President / Provost Section                                                             |
| Comments:                          |                                                                                              |
|                                    | // 0                                                                                         |
|                                    |                                                                                              |
|                                    |                                                                                              |
|                                    | Signature Date                                                                               |
| After signing, y                   | you MUST scroll to the bottom and click "SUBMIT FORM" to complete your approval of this PAR. |
|                                    |                                                                                              |
|                                    | Human Resources Department Section                                                           |
|                                    |                                                                                              |
| Comments:                          |                                                                                              |
|                                    | // 0                                                                                         |
|                                    | •                                                                                            |
|                                    |                                                                                              |
|                                    | Signature Date                                                                               |
| After signing, y                   | you MUST scroll to the bottom and click "SUBMIT FORM" to complete your approval of this PAR. |
|                                    |                                                                                              |
|                                    | Budget Department Section                                                                    |
| _                                  |                                                                                              |
| Comments:                          |                                                                                              |
|                                    |                                                                                              |
|                                    | •                                                                                            |
|                                    | Singature                                                                                    |
|                                    |                                                                                              |
| After signing, j                   | you MUST scroll to the bottom and click "SUBMIT FORM" to complete your approval of this PAR. |
|                                    |                                                                                              |
|                                    | Payroll Department Section                                                                   |
| Comments:                          |                                                                                              |
|                                    | // 0                                                                                         |
|                                    |                                                                                              |
|                                    |                                                                                              |
|                                    | Signature Date                                                                               |
| After signing, ;                   | you MUST scroll to the bottom and click "SUBMIT FORM" to complete your approval of this PAR. |
|                                    |                                                                                              |
| Previous Save Progress Submit Form |                                                                                              |

#### **CORRECTIONS TO A PAR USING DYNAMIC FORMS**

If your PAR needs to be corrected, the PAR will be returned to you (initiator) with a note that says what needs changed. You will open the PAR and make the necessary changes and submit the form as you did previously.

If you are the approving area returning the PAR, you will need to add a subject and a note before returning.

| Return For Rev                             | vision                                                                                                    |
|--------------------------------------------|----------------------------------------------------------------------------------------------------|
| This form will be re<br>submit the form.   | eturned for revision. Please enter the content of the email that will be sent to the previous form participant(s) to prompt them to review and/or re- |
| D                                          |                                                                                                    |
|                                            |                                                                                                    |
| ubject                                     |                                                                                                    |
| This field is required.                    |                                                                                                    |
| ody                                        |                                                                                                    |
| 🗟 Source 🛛 🛱                               | X 5 8 8 8   < > < 4 時   = 1 日 目 日 日 日 日 日 日 日 日 日 日 日 日 日 日 日 日 日                                                                                     |
| B I <u>U</u> × <sub>e</sub> × <sup>e</sup> | · · · · · · · · · · · · · · · · · · ·                                                                                                    |
|                                            |                                                                                                    |
|                                            |                                                                                                    |
|                                            |                                                                                                    |
|                                            |                                                                                                    |
|                                            |                                                                                                    |
|                                            | Paragraphs: 0, Characters (with HTM)                                                                                                    |
|                                            |                                                                                                    |
| his field is required.                     |                                                                                                    |

#### **CANCELING A PAR USING DYNAMIC FORMS**

If your PAR needs to be canceled, you can email the PAR group at <u>par@marshall.edu</u>. If you are the department canceling the PAR, you will need to reply to the email stating that it has been canceled.

If your PAR has already gone through the approval process, you will need to complete a <u>paper PAR</u> for termination.